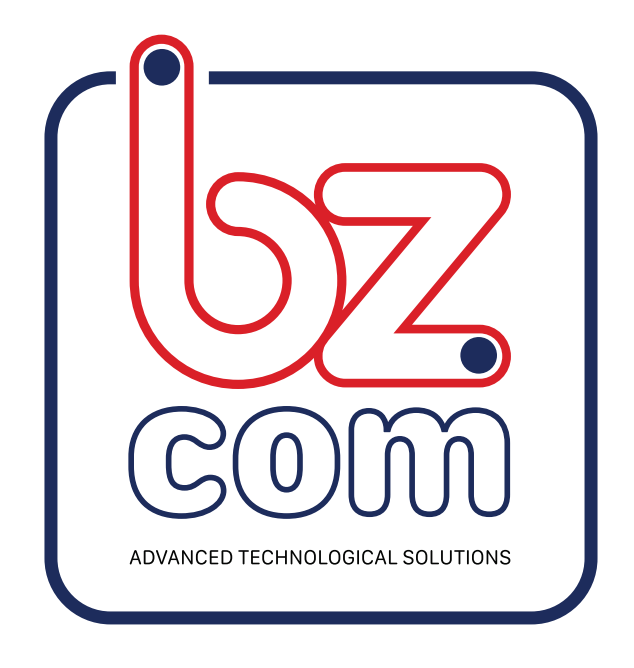

# מדריך משתמש לבקרי UBIBOT

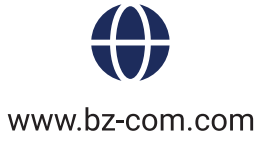

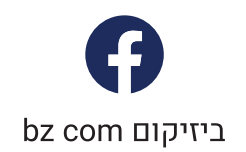

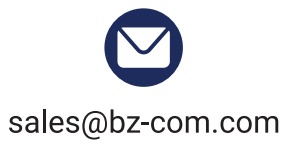

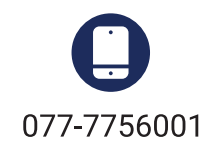

# 1. ממשק ניהול WEB

- https://console.ubibot.io :כתובת ממשק הניהול 1.1
  - 1.2 ניהול חשבון
- . 1.2.1 **הגדרות פרופיל**- בתפריט הבחירה בצד שמאל של המסך לחץ על "Account". כאן תוכל להגדיר או לשנות את ההגדרות הבסיסיות, כולל שם משתמש, זמן וכדומה.

| ***                                   | User ID                            | 79153310-02C3-4FF8-B5ED-17669154A762                                                                        |        |
|---------------------------------------|------------------------------------|----------------------------------------------------------------------------------------------------|--------|
| Upload Picture                        | Username                           | testlinda                                                                                                   | Change |
| Upload JPEG or PNG file as avatar     | Tímezone                           | Asia/Tokyo<br>Select the timezone for your account and data display.                                        | Change |
| High                                  | Chart Temperature Display<br>Scale | Celsius Temperature scale settings only affect how charts are displayed. They don't change device settings. | Change |
|                                       | Datetime format                    | DD/MM/YYYY HH:mm:ss *                                                                                       | Change |
| Great! Your account is highly secure. | Registered at                      | 02/02/2018                                                                                                  |        |

. כאן תוכל לשנות את פרטי המשתמש. 1.2.2 שינוי כתובת מייל או הסיסמה - בחר בלחצן "Security", כאן תוכל לשנות את פרטי המשתמש. בכדי לשנות סיסמה תצטרך לדעת את הסיסמה הישנה. במידה ונשכחה, ניתן לשחזר אותה ע"י לחיצה על " forgot your password".

| MAKING SENSE OF YOUR WORLD | UBIBOT Patform Console                                                              |
|----------------------------|-------------------------------------------------------------------------------------|
|                            | Email/Username Password Penember me Forgit your password? Log me in                 |
|                            | Don't have an account? Create one have<br>Drin't receive verification email? Resend |
|                            |                                                                                     |

## 1.3 הכרות עם האפשרויות העיקריות בתפריט הראשי

| <b>⊄</b> Sł | Search        | iy in Map                  | erial Numbe | er 🕑 Auto  | play             | evice List                                     |                                                     |
|-------------|---------------|----------------------------|-------------|------------|------------------|------------------------------------------------|-----------------------------------------------------|
|             | Channel ID \$ | Channel 🗢                  | Status 🖨    | Permission | Latest Updated 🗢 | Sensor Readings                                | Resource Usage                                      |
| 0           | 7661<br>View  | No picture SN: 59G9***7GS1 | Online      | ۵          | 5 minutes ago    | 0 <b>6 71</b><br>25.6 ℃ 37.0 % 4.0 V -39.0 dbm | ubibot_free 5.0 MB/20<br>Renew 941.3 kB/1<br>Change |

#### "SHARE" שיתוף נתונים 1.3.1

|               |                                                                                                 | oonar rainbe | r 🕑 Auto    | play C Export De  | evice List                                     |                                                     |
|---------------|-------------------------------------------------------------------------------------------------|--------------|-------------|-------------------|------------------------------------------------|-----------------------------------------------------|
| Channel ID \$ | Channel \$                                                                                      | Status 🖨     | Permission  | Latest Updated \$ | Sensor Readings                                | Resource Usag                                       |
| 7661<br>View  | No picture SN: 59G9***7GS1                                                                      | Online       | ۵           | 10 minutes ago    | 0 <b>6 71</b><br>25.6 ℃ 37.0 % 4.0 V –39.0 dbm | ubibot_free 5.0 MB/20<br>Renew 941.3 kB/1<br>Change |
| 100 \$        | Previous 1 Nex                                                                                  | Total 1      | bages. Go t | o page OK         | 25.6 C 37.0 % 4.0 V -39.0 dbm                  | Change                                              |
| page [        | <previous (<="" td=""><td></td><td>ages, do t</td><td>page or</td><td></td><td></td></previous> |              | ages, do t  | page or           |                                                |                                                     |
|               |                                                                                                 |              |             |                   |                                                |                                                     |
|               |                                                                                                 |              |             |                   |                                                |                                                     |

| Q Search     | Choose User                                                                                                    | ×                                                                      | C PDF t               | batch file export |                                |                         |
|--------------|----------------------------------------------------------------------------------------------------|------------------------------------------------------------------------|-----------------------|-------------------|--------------------------------|-------------------------|
| Channel ID   | Username                                                                                                    | Type in at least 3 characters for searching users                      | nsor Read             | ings              | Reso                           | urce Usage              |
|              |                                                                                                    | You should choose a user from drop down list when it appears OK Cancel | <b>67</b><br>.0 % 4.0 | <b></b>           | ubibot_free<br>Renew<br>Change | 5.0 MB/20<br>941.3 kB/1 |
| Per page 100 | <previous< td=""><td>1 Next&gt; Total 1 pages, Go to page OK</td><td></td><td></td><td></td><td></td></previous<> | 1 Next> Total 1 pages, Go to page OK                                   |                       |                   |                                |                         |

בחר את הבקר אותו תרצה לשתף ולחץ על "SHARE".

הכנס את שם המשתמש איתו תרצה לשתף.

למשתמש איתו שיתפנו את הבקר יש את האפשרות לצפות, להוריד את הנתונים ולקבל התרעות באפליקציה. שים לב, המשתמש אותו שיתפת, לא יוכל לתפעל את הבקר. תוכל לצפות בבקרים אותם שיתפת עם אחרים ע"י מעבר אל " Data Warehouse" בתפריט בצידו השמאלי של המסך.

| Welcome!                             | Shared to M | e                  |                  |                                    |              |           |                     |
|--------------------------------------|-------------|--------------------|------------------|------------------------------------|--------------|-----------|---------------------|
| Hun Geroudioree.en                   | Q Search    | h                  |                  |                                    |              |           |                     |
| 🖷 Data Warehouse 🗸 🗸                 | No. ¢       | Channel \$         | Owner            | Last Update \$                     | Used Space ¢ | Device    | Created             |
| <ul> <li>Data Warehouse</li> </ul>   |             | ~~~ C-6775         |                  |                                    |              |           |                     |
| <ul> <li>Shared to Me</li> </ul>     | 6775        | No pelmare Private | wei***@163.com × | 22/11/2019 14:17:52(3 minutes ago) | 7.3 MB       | No Device | 11/10/2019 17:39:50 |
| <ul> <li>Shared to Others</li> </ul> | view        | Data Import/Export |                  |                                    |              |           |                     |
| <ul> <li>Group Management</li> </ul> |             | <u>C-956</u>       |                  |                                    |              |           |                     |
| <ul> <li>Groups to me</li> </ul>     | 956<br>View | Private            | 283***@qq.com 🗙  | 02/09/2019 13:30:10(3 months ago)  | 28.2 MB      | No Device | 11/10/2019 17:19:24 |
| MAC Address Lookup                   |             | Data suport/export |                  |                                    |              |           |                     |

| Q<br>< St | Search       | ay in Map ≓      | C/°F <b>∮</b> Se  | rial Numbe | r 🕑 Auto   | play             | evice List                 | PDF ba              | atch file export       | ]                              |                            |
|-----------|--------------|------------------|-------------------|------------|------------|------------------|----------------------------|---------------------|------------------------|--------------------------------|----------------------------|
|           | Channel ID 🖨 | Channe           | el 🗢              | Status 🖨   | Permission | Latest Updated 🗢 | Sens                       | or Readir           | ngs                    | Reso                           | ource Usage                |
|           | 7661<br>View | No picture SN: 5 | GS1<br>9G9***7GS1 | Online     |            | 19 minutes ago   | € <b>6</b><br>25.6 °C 37.0 | <b>5</b><br>% 4.0 V | <b>. </b><br>-39.0 dbm | ubibot_free<br>Renew<br>Change | 5.0 MB/200<br>941.3 kB/1.0 |

# . בתפריט העליון לחץ על "Display in Map" על מנת לצפות בבקרים על גבי מפת גוגל

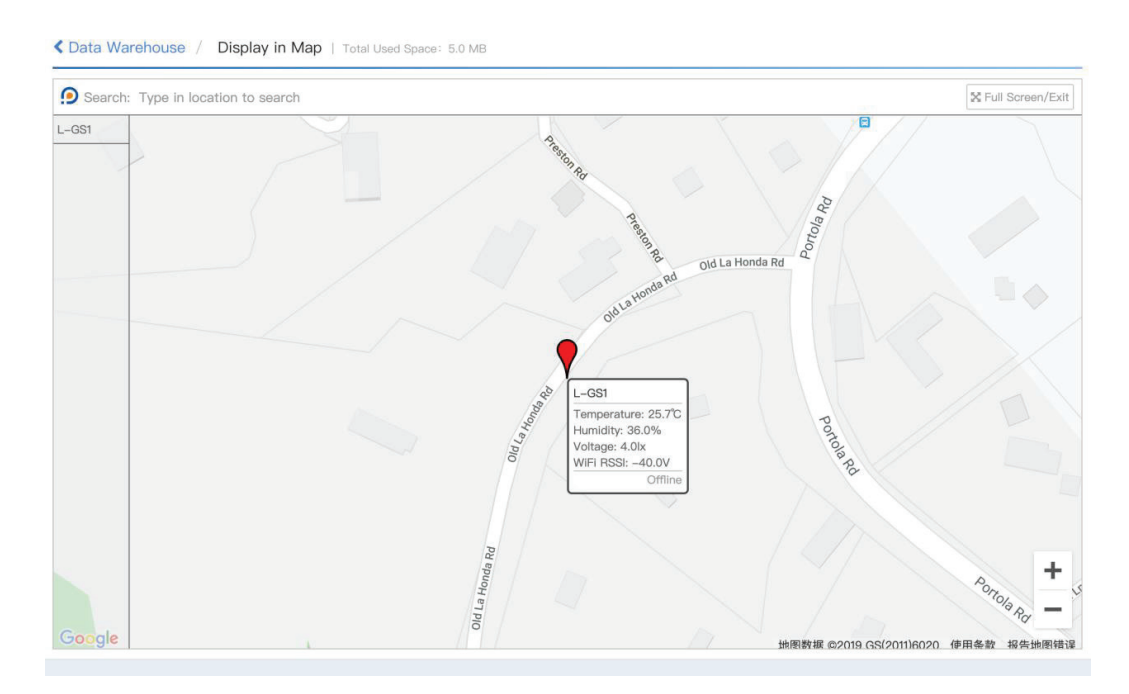

מיקום הבקר יוצג לפי כתובת ה IP ולכן אינו מדוייק כמו GPS. תוכל לשנות את מיקום הבקר באופן ידני ע"י הוספת קווי רוחב/אורך ב"הגדרות" בכל בקר.

## 1.3.3 צלסיוס/פרנהייט

| SI | are Oispla   | ay in Map 🛛 🛱 ℃/°F 🖉 🕫              | Serial Numbe | er 🕑 Auto  | play             | evice List                   | PDF batch file export   |                                |                         |
|----|--------------|-------------------------------------|--------------|------------|------------------|------------------------------|-------------------------|--------------------------------|-------------------------|
|    | Channel ID 🖨 | Channel 🖨                           | Status 🖨     | Permission | Latest Updated 🖨 | Sensor                       | Readings                | Reso                           | urce Usage              |
|    | 7661<br>View | L-GS1<br>No picture SN: 59G9***7GS1 | Online       |            | 13 minutes ago   | <b>∂ 6</b><br>25.7 °C 36.0 % | <b>4</b> .0 V -40.0 dbm | ubibot_free<br>Renew<br>Change | 5.0 MB/20<br>941.3 kB/1 |

# ניתן לבחור את המידה בה תוצג הטמפרטורה, לשינוי לחץ על הכפתור.

| Chart Temperature<br>Display Scale | Celsius<br>Temperature scale settings only affect how charts are displayed. They don't change device settings. | Change |
|------------------------------------|----------------------------------------------------------------------------------------------------|--------|
| Datetime format                    | MM/DD/YYYY HH:mm:ss 🕈                                                                                          | Change |

# באותו המקום ניתן גם להגדיר את פורמט בו יוצג התאריך והשעה.

#### 1.3.4 **מספר סיראילי**

| Data       | Warehouse      |                                     |             |             |                   |                             |                         | Total Used Space               | ce: 5.0 MB                 |
|------------|----------------|-------------------------------------|-------------|-------------|-------------------|-----------------------------|-------------------------|--------------------------------|----------------------------|
| Q<br><\$ S | Search<br>hare | ay in Map                           | erial Numbe | er O Auto   | play              | Device List                 | PDF batch file exp      | ort                            |                            |
|            | Channel ID 🖨   | Channel 🗢                           | Status 🖨    | Permission  | Latest Updated \$ | Sensor                      | Readings                | Res                            | ource Usage                |
| 0          | 7661<br>View   | No picture L-GS1<br>SN: 59G9***7GS1 | Online      | <b>A</b>    | 3 minutes ago     | <b>€ 6</b><br>25.8 ℃ 36.0 % | <b>4</b> .0 V -41.0 dbm | ubibot_free<br>Renew<br>Change | 5.0 MB/200<br>941.3 kB/1.0 |
| Per        | page 100 🖨     | <previous 1="" next=""></previous>  | Total 1     | pages, Go t | o page OK         |                             |                         |                                |                            |

לחץ על הכפתור על מנת להציג את המספר הסיראלי של הבקר.

#### 1.3.5 **הפעלה אוטומטית**

| Data V<br>Q<br>Sh | Warehouse<br>Search<br>hare | ay in Map                           | erial Numbe | er O Auto    | play             | vevice List                                  | Total Used Space: 5.0 MB                               |
|-------------------|-----------------------------|-------------------------------------|-------------|--------------|------------------|----------------------------------------------|--------------------------------------------------------|
|                   | Channel ID 🖨                | Channel 🗢                           | Status 🖨    | Permission   | Latest Updated 🖨 | Sensor Readings                              | Resource Usage                                         |
|                   | 7661<br>View                | No picture L-GS1<br>SN: 59G9***7GS1 | Online      | •            | 3 minutes ago    | <b>〕                                    </b> | ubibot_free 5.0 MB/200<br>Renew 941.3 kB/1.0<br>Change |
| Per p             | age 100 🛊                   | <previous 1="" next=""></previous>  | Total 1     | pages, Go te | o page OK        |                                              |                                                        |

במצב בו יש מספר רב של בקרים באותו החשבון, תצטרך לגלול מטה או ללחוץ על כפתור NEXT כדי לראות את כולם, הפיצ'ר הזה מאפשר גלילה אוטומטית של הבקרים בקבוצות של 10, הדפים יתחלפו אוטומטית בינהם וחוזר חלילה.

#### 1.3.6 **ייצא רשימת בקרים**

| <b>Q</b><br><b>&lt;</b> SI | Search<br>hare | y in Map                   | erial Numbe | er 🕞 Auto  | play              | evice List            |                                                     |
|----------------------------|----------------|----------------------------|-------------|------------|-------------------|-----------------------|-----------------------------------------------------|
|                            | Channel ID 🖨   | Channel 🖨                  | Status 🖨    | Permission | Latest Updated \$ | Sensor Readings       | Resource Usage                                      |
|                            | 7661<br>View   | No picture SN: 59G9***7GS1 | Online      |            | 14 minutes ago    | 0 <b>6 4 1.0</b> 0 mm | ubibot_free 5.0 MB/20<br>Renew 941.3 kB/1<br>Change |

לחיצה על כפתור "Export Device List" תייצא בדוח את כל הבקרים בחשבון ברשימה, הדוח יכיל את שם הבקר, סוג, מספר סיראלי ועוד...

### **PDF ייצוא קובץ** 1.3.7

| Q | Search        | av in Man  | →°C/°E / m S             | arial Number | - Auto     |                   | avies List |                    | DDE ha        | tob file expert | 3                              |                         |
|---|---------------|------------|--------------------------|--------------|------------|-------------------|------------|--------------------|---------------|-----------------|--------------------------------|-------------------------|
|   | Channel ID \$ | c          | hannel \$                | Status \$    | Permission | Latest Updated \$ |            | Sensor             | Readin        | gs              | Reso                           | ource Usage             |
|   | 7661<br>View  | No picture | L-GS1<br>SN: 59G9***7GS1 | Online       |            | 26 minutes ago    | 25.8 °C    | <b>6</b><br>36.0 % | <b>4</b> .0 V | <b></b>         | ubibot_free<br>Renew<br>Change | 5.0 MB/20<br>941.3 kB/1 |

לחץ על "PDF batch file export" ולאחר מכן עקוב אחר ההוראות. הפיצ'ר הזה משמש לייצוא נתונים ממספר בקרים בו זמנית, מתאים במיוחד לעסקים.

#### 1.3.8 שימוש במשאבים

| Share      | Oisplay in Map           | ] <b>≓</b> °C/° | F 🖉 Seri   | al Number 🛛 🕑 Aut | toplay                                       | PDF batch file export                                          |      |
|------------|--------------------------|-----------------|------------|-------------------|----------------------------------------------|----------------------------------------------------------------|------|
| C          | Channel 🗢                | Status 🖨        | Permission | Latest Updated \$ | Sensor Readings                              | Resource Usage \$                                              | Netv |
| No picture | L-GS1<br>SN: 59G9***7GS1 | Online          |            | 30 minutes ago    | الله الح الح الح الح الح الح الح الح الح الح | ubibot_free 5.0 MB/200.0 MB<br>Renew 941.3 kB/1.0 GB<br>Change |      |

בעמודה זו ניתן לראות את תוכנית הקיימת בכל בקר. כל בקר מגיע עם תוכנית אחסון חינמית המכילה 200MG אחסון ו 1GB תנועה יוצאת, תוכנית האחסון היא קבועה לכל אורך חיי הבקר וה 1GB תנועה יוצאת מתחדש בכל חודש. כאשר האחסון מלא תוכל לייצא את הנתונים למחשב ולמחוק את ההיסטוריה מהשרת על מנת לאפשר אחסון נתונים חדשים. במידה ויש צורך לשמור את הנתונים בשרת, תוכל לשדרג את חבילת האחסון בעלות נוספת לכזו עם יותר מקום אחסון. https://www.ubibot.com/pricing

| Change Package                                                                                                    |                                                                               |                                                   |                                     |                                |
|----------------------------------------------------------------------------------------------------|-------------------------------------------------------------------------------|---------------------------------------------------|-------------------------------------|--------------------------------|
| Current Package:                                                                                                    | UbiBot Free Pla                                                               | n                                                 |                                     |                                |
| Channel Name: L-GS1                                                                                                  |                                                                               |                                                   |                                     |                                |
| Channel ID: 7661                                                                                                    |                                                                               |                                                   |                                     |                                |
| Package Details:<br>Fees: 0 credits/month, Storag<br>Please note: When the outboo<br>will not be carried over to the | ge: 200.0 MB, Outbound traf<br>und traffic is used up, data to<br>next month. | fic: 1.0 GB<br>ransmission stops automatically. T | The outbound traffic is rotated mor | thly. The left amount of traff |
| Package Type                                                                                                    | plan.Storage                                                                  | Outbound Traffic                                  | Fees:                               | Action                         |
| ubibot_free                                                                                                    | 200.0 MB                                                                      | 1.0 GB                                            | 0 credits/month                     | Activate                       |
| ubibot_s1                                                                                                    | 1.0 GB                                                                        | 5.0 GB                                            | 5 credits/month                     | Activate                       |
| Package Type                                                                                                    | plan.Storage                                                                  | Outbound Traffic                                  | Fees:                               | Action                         |
| ubibot_free                                                                                                    | 200.0 MB                                                                      | 1.0 GB                                            | 0 credits/month                     | Activate                       |
| ubibot_s1                                                                                                    | 1.0 GB                                                                        | 5.0 GB                                            | 5 credits/month                     | Activate                       |

#### 1.3.9 העברת נתונים לתוכנה צד ג'

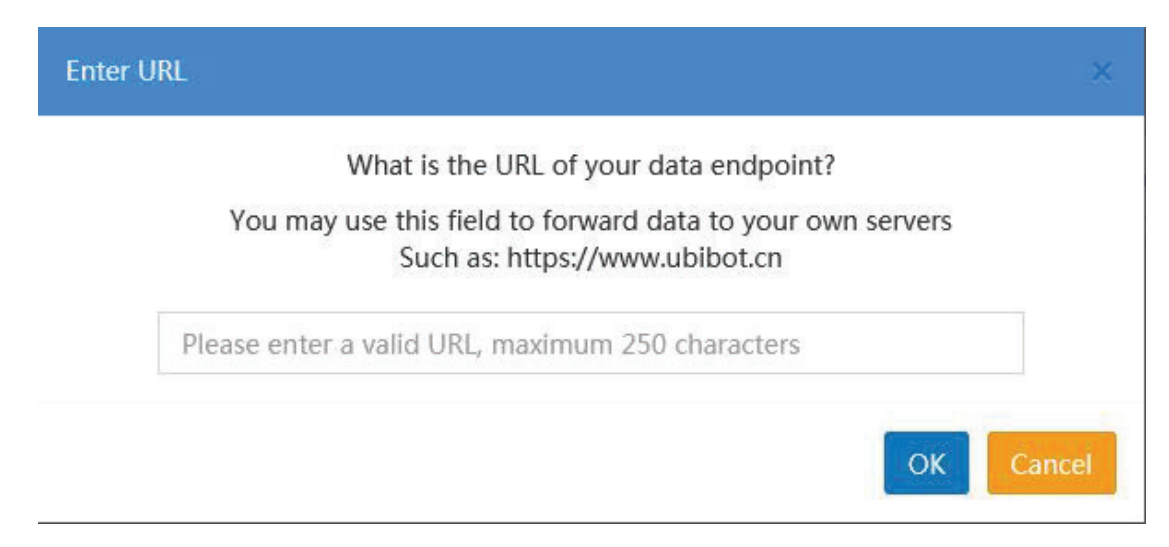

תוכל להעביר את הנתונים מהבקר לתוכנה צד ג', בחר ב "Data Forwarding" תחת "Data Forwarding" בתפריט השמאלי, הוסף את הבקר לחשבון שלך והוסף את כתובת האתר. לכל בקר יש 3 פעמים חינמיות להעביר נתונים לתוכנה צד ג', כל אחת מהפעמים היא עבור 24 שעות. במידה ותרצה להפוך את העברות לקבועות ניתן לעשות זאת בתשלום חודשי נוסף. www.ubibot.io/category/faqs

## 1.4 הורדת נתונים מבקר

| Q Search                                 | < Share                             | Display in Map    | ≓°C/°F 🛷 Se           | erial Number      | Autoplay                   | C Export Dev     | ice List                      | PDF batch file export                    |
|------------------------------------------|-------------------------------------|-------------------|-----------------------|-------------------|----------------------------|------------------|-------------------------------|------------------------------------------|
| Channel ID 🖨                             | Channel 🗢                           | Status 🗢 Perm     | ission Latest Upda    | ated \$S          | ensor Readi                | ings             | Re                            | source Usage <b>≑</b>                    |
| 7661<br>View                             | L-GS1<br>No picture SN: 5909***705* | Online            | 8 minutes a           | ago 26.0 °C :     | <b>8 7</b><br>33.0 % 4.0 V | <b></b>          | ubibot_fre<br>Renew<br>Change | 9 5.0 MB/200.0 MB<br>1021.8 kB/1.0 GB    |
| Per page 100 \$                          | evious 1 Next>                      | Total 1 pages,    | Go to page            | ОК                |                            |                  |                               |                                          |
| L-GS1<br>No description                  |                                     | lbm               |                       | Renew             | < Share                    | a Clear Channe   | el Data                       | Delete Device                            |
| Owner:                                   | mingyang                            | Access            |                       | Private           | Space (2)                  | Activated at     | t                             | 10/10/2019 14:49:                        |
| Channel ID:                              | 766                                 | S Curren          | t Package: u          | ubibot_free Renew | Change                     | Last Entry I     | D and Date:                   | 11/08/2019 13:09<br>(8 minutes ago) #198 |
| Serial Number:                           | 59G9***7GS1 Copy                    | Used S            | pace :                |                   | 5.0 MB                     | Firmware Ve      | ersion                        | gs1_v1.                                  |
| , Product ID:                            | ubibot-gs1-a                        | Month             | y Traffic Downloads : | 10                | 121.8 kB                   | 奈 Network :      |                               | Wi-Fi: work-GN                           |
| ivate View Rules Trig                    | ger Logs Settings API K             | eys Pending Co    | ommands Executed      | d Commands Da     | ta Import/Ex               | port Public View | W Access Lo                   | ogs Timer (internal test                 |
| Auto Fresh Add a Data                    | Point Type: Sample 🗘                | Time: From 11/06/ | 2019 🗎 📥 Downlo       | ad C Refresh      | Generate I                 | PDF Report       | succinct                      | mode                                     |
|                                          |                                     |                   |                       |                   |                            |                  |                               | III Display as table -                   |
| Tem                                      | perature(°C) : 26.0°C               | Image             |                       | Humidity(%        | 5):33.0%                   | In               | nage                          |                                          |
| 8.00 -                                   |                                     |                   | 40.00                 |                   |                            |                  | •                             |                                          |
| 21.00                                    | 21.3                                | 4 526.25          | 30.00                 |                   |                            | A.               | 7.Q<br>g.:29.8                |                                          |
|                                          |                                     |                   | 20.00                 | 23.0              |                            |                  |                               |                                          |
| 4.00                                     |                                     |                   | 10.00                 |                   |                            |                  |                               |                                          |
| 7.00                                     |                                     |                   |                       |                   |                            |                  |                               |                                          |
| 4.00 · · · · · · · · · · · · · · · · · · |                                     |                   | 0.00                  |                   |                            |                  |                               |                                          |
| 4.00                                     | 11/07 16:00                         | 11/08 08:00       | -10.00                | 7 00:00           | 11/07 18:00                | 11/08 08:        | 00                            |                                          |

לחיצה על שם הבקר או הערוץ על מנת להיכנס לבקר המבוקש, לחץ על "timespan" ולאחר מכן לחץ על "Download" כדי לקבל את הנתונים ברשימה כקובץ אקסל, תוכל גם להפיק דוח PDF של כל הקריאות או לפי ממוצע שעתי.

| Channel ID: Serial Number: Product ID:                                       | ø 590        | mingyang<br>7661<br>39***7GS1 Copy            | Access:<br>Current Package: | Priv<br>ubibot_free     | vate Space (2) | Activated at:       | 10/10/<br>nd Date: (9 minute  | 2019 14:49:28<br>/2019 13:24:18<br>s ago) #19906 |
|------------------------------------------------------------------------------|--------------|-----------------------------------------------|-----------------------------|-------------------------|----------------|---------------------|-------------------------------|--------------------------------------------------|
| <ul> <li>Channel ID:</li> <li>Serial Number:</li> <li>Product ID:</li> </ul> | ø 590        | 7661<br>39***7GS1 Copy                        | Current Package:            | ubibot_free Re          | change         | tast Entry ID ar    | nd Date: 11/08,<br>(9 minute) | /2019 13:24:18<br>s ago) #19906                  |
| <ul> <li>Serial Number:</li> <li>Product ID:</li> </ul>                      | ø 590        | G9***7GS1 Copy                                | Used Space :                |                         | 50.00          |                     |                               |                                                  |
| Service Product ID:                                                          |              | 1000 0 100                                    |                             |                         | 5.0 MB         | Firmware Versio     | n                             | gs1_v1.0.1                                       |
| $\sim$                                                                       |              | ubibot-gs1-a                                  | Monthly Traffic D           | ownloads :              | 1.1 MB         | 奈 Network :         | Wi–Fi                         | : work-GN ,,,                                    |
| Private View Rules                                                           | Trigger Logs | Settings API Keys                             | Pending Commands            | Executed Commands       | Data Import/E  | kport Public View   | Access Logs Timer (i          | nternal test)                                    |
| Q Enter the search                                                           | terms        | eate Offline Alert                            | Create Sensor Alert         | Create USB Down Alert(E | Beta) Delete   | All Rules           |                               |                                                  |
| Rule ID () Rule Name                                                         | Status       | Rules Details                                 | s I                         | Mode of Alert           | AI             | ert Receiver        | Rule Type                     | Alerts                                           |
| 12969 Default<br>Alert                                                       | ON           | Over specific pe<br>(default) without<br>sync | ariod<br>data               | APP, Email              | mingyanı       | glidesign@gmail.com | Offline Alert (Recovery)      | Once-only A                                      |
| 13241 R-13241                                                                | ON           | Temperatures                                  | -5                          | APP                     |                |                     | Sensor Alert                  | Once-                                            |

| All rules are in Celsius.<br>Rule Name : |                      |                                                                                                    |
|------------------------------------------|----------------------|----------------------------------------------------------------------------------------------------|
| Rule Name : eg                           | a Office townsets we |                                                                                                    |
|                                          | g. Once temperature  | Optional                                                                                                    |
| Alerts Type : O                          | nce-only Alert       | Once-only alert : Only trigger an alert the first time the alert threshold is<br>s crossed. For example,if you set an alert for a temporature greater tha<br>n 15°C, you will be notified when the detected temperature reaches 15.<br>1°C. If new temporature reading remains higher than 15°C, no new alerts<br>will be triggered. When the temperature falls below 15°C, the alert reset<br>s and you will be notified when the temperature next exceeds 15°C. |
| Mode of Alert :                          | APP                  | Please confirm your notification service is enabled. To enable it, go to t<br>he 'Settings' page.                                                                                                    |

לחץ על "Rules" ולאחר מכן על "create a sensor Alert" תוכל לקבוע התרעות על חוסר תקשורת או ניתוק מחשמל.

## 1.6 עריכה של פרופיל בקר

| No descripti      | on 26.1 °C 33.0 % 4.0 V -62.0 dbm    | D Renew                                     | v Share           | Clear Channel Data           | Delete Device                                |
|-------------------|--------------------------------------|---------------------------------------------|-------------------|------------------------------|----------------------------------------------|
| Owner:            | mingyang                             | Access: Priv                                | ate Space (9)     | Activated at:                | 10/10/2019 14:49:20                          |
| Channel ID:       | 7661                                 | Current Package: ubibot_free                | new Change        | Last Entry ID and Date:      | 11/08/2019 13:39:19<br>(5 minutes ago) #1991 |
| Serial Number:    | 59G9***7GS1 Copy                     | Space :                                     | 5.0 MB            | Firmware Version             | gs1_v1.0.                                    |
| Product ID:       | ubibot-gs1-a                         | Monthly Traffic Downloads :                 | 1.1 MB            | 🛜 Network :                  | Wi-Fi: work-GN                               |
| Private View Rule | s Trigger Logs Settings API Keys     | Pending Commands Executed Commands          | Data Import/E     | Export Public View Access Lo | ogs Timer (internal test)                    |
| Profile Data Ma   | nagement Calibrate sensors           |                                             |                   |                              |                                              |
| Device Name :     | L-GS1                                | ☑ Edit                                      |                   |                              |                                              |
| Device Tags :     | OFF                                  | N Add                                       |                   |                              |                                              |
| Description :     | Enter the description of your device | C Edit                                      |                   |                              |                                              |
| Permission :      | Private                              | Change You can view devices shared by other | ers by enabling I | Public permission.           |                                              |
|                   |                                      |                                             |                   |                              |                                              |

לחץ על "Settings – Profile" כאן תוכל לשנות את שם הבקר, תיאור והמיקום הפיזי שיוצג על גבי המפה.

# 1.7 הגדרת תדירות לקיחת הנתונים ותדירות התקשורת לשרת

| No description             | 0 <b>5 5 5 1 1 1 1 1 1 1 1 1 1</b> |                                                                                                    | Renew                                                                                                    | Clear Channel Data                                                                                                    | Delete Device                                  |
|----------------------------|------------------------------------|----------------------------------------------------------------------------------------------------|----------------------------------------------------------------------------------------------------|----------------------------------------------------------------------------------------------------|------------------------------------------------|
| A Owner:                   | mingyang                           | Access:                                                                                                    | Private Space (2)                                                                                                    | Activated at:                                                                                                    | 10/10/2019 14:49:28                            |
| 💩 Channel ID:              | 7661                               | Current Package:                                                                                                    | ubibot_free Renew Change                                                                                                    | Last Entry ID and Date:                                                                                                | 11/08/2019 13:39:19<br>(12 minutes ago) #19913 |
| Serial Number:             | 59G9***7GS1 Copy                   | Used Space :                                                                                                    | 5.0 MB                                                                                                    | Firmware Version                                                                                                    | gs1_v1.0.1                                     |
| Product ID:                | ubibot-gs1-a                       | Monthly Traffic Download                                                                                                    | ds : 1.1 MB                                                                                                    | Network :                                                                                                    | Wi-Fi: work-GN                                 |
| Private View Rules Tr      | igger Logs Settings API Keys       | Pending Commands Exect                                                                                                    | uted Commands Data Import/E                                                                                                    | Export Public View Access I                                                                                            | Logs Timer (internal test)                     |
| Profile Data Manageme      | Calibrate sensors                  |                                                                                                    |                                                                                                    |                                                                                                    |                                                |
| Data synchronization cycle | e: 15 minutes                      | C Edit The shorter the<br>ce versa. Pleas                                                                                                    | sync interval is, the shorter the battery<br>e click the link for detailed introduction                                                                                                    | y life becomes, vi<br>is. C≏ link                                                                                      |                                                |
|                            |                                    |                                                                                                    |                                                                                                    |                                                                                                    |                                                |
| Temperature n& Humidity    | : 5 minutes                        | C Edit                                                                                                    |                                                                                                    |                                                                                                    |                                                |
| Power Saving :             | Enabled                            | Edit Power Saving: If you<br>nge to a power-savir<br>n this mode, it progra-<br>if the sync interval is<br>on to the network. Th<br>(u.e.20 mins, 20 mins<br>carry on trying to cor<br>ing the server at which | r device fails to connect to the network<br>g mode until the network connection is<br>saively reduces the sync frequency. Fo<br>set to 10 minutes. Then the device loss<br>to spin characterized will be doubled every t<br>40 mins, 40 mins, 60 mins.) The device<br>innect every 60 minutes until is succeed<br>th point it will return to the original freq | k it will cha<br>s restored. I<br>ri instance,<br>as connecti<br>two times.<br>ce will then<br>s in contact<br>juency. |                                                |
| Wifi Mode :                | Connect Directly                   | Edit Scan First: Scan the<br>n. If the SSID is not f<br>de. This mode signifi-<br>ent.If your WiFi SSID<br>ent.If your WiFi SSID                                                                               | WIFI SSID first before making the actua<br>ound or signal too weak, no connection<br>cantly saves battery on unstable networ<br>is hidden, please use the other mode.                                                                                                    | al connectio<br>will be ma<br>rk environm<br>Connect Dir                                                               |                                                |

לחץ על "Settings" ולאחר מכן לחץ על "Data Management" , במידה ומחובר פרוב חיצוני בבקרים כמו WS1 PRO יש צורך לאפשר את החיישן החיצוני.

## **ניול הקריאות מחיישן** 1.8

| No description                                                | 0 6.1 ℃ 33.0 % 4.0 V -62.0 db                                        | m                                                                 | I Rer                           | new Share            | Clear Channe          | l Data 🗍 🛍 Del    | lete Device                                    |
|---------------------------------------------------------------|----------------------------------------------------------------------|-------------------------------------------------------------------|---------------------------------|----------------------|-----------------------|-------------------|------------------------------------------------|
| Owner:                                                        | mingyang                                                             | Access:                                                           | Pi                              | rivate Space @       | Activated at:         |                   | 10/10/2019 14:49:28                            |
| Channel ID:                                                   | 7661                                                                 | Current Package:                                                  | ubibot_free                     | Renew Change         | 🛞 Last Entry ID       | ) and Date:       | 11/08/2019 13:39:19<br>(17 minutes ago) #19913 |
| Serial Number:                                                | 59G9***7GS1 Copy                                                     | Used Space :                                                      |                                 | 5.0 MB               | Firmware Ve           | rsion             | gs1_v1.0.1                                     |
| Product ID:                                                   | ubibot-gs1-a                                                         | Monthly Traffic Dor                                               | wnloads :                       | 1.1 MB               | 穼 Network :           |                   | Wi-Fi: work-GN                                 |
| Private View Rules Trig                                       | ger Logs Settings API Ke                                             | ys Pending Commands                                               | Executed Commands               | Data Import/Exp      | ort Public View       | Access Logs       | Timer (internal test)                          |
| Profile Data Managemen<br>You can use the Calibration         | Calibrate sensors                                                    | of the sensors in your device.                                    | . The field defaults to (       | ). You can either er | nter a positive or ne | egative value, or | enter a percentage                             |
| value as needed. For instan-<br>affect the displayed data. Th | ce, if your device shows 10°C, b<br>he platform would still store th | ut you think it should be 9°C,<br>e original reading of the sense | enter –1 or –10% in the<br>ors. | e field. The above n | nethods work for al   | I the sensors. nC | alibration will only                           |
| Temperature :                                                 | OFF                                                                  | G Edit                                                            |                                 |                      |                       |                   |                                                |
| Humidity :                                                    | OFF                                                                  | C Edit                                                            |                                 |                      |                       |                   |                                                |
| Voltage :                                                     | OFF                                                                  | C Edit                                                            |                                 |                      |                       |                   |                                                |
| WiFi RSSI :                                                   | OFF                                                                  | G Edit                                                            |                                 |                      |                       |                   |                                                |

החיישנים בבקר מגיעים מכויילים, במידה ותרצה לכייל אותם לערכים אחרים,תוכל לעשות זאת מכאן.

## 1.9 מחיקת נתונים ומחיקה של בקר

| No description          | 26.1 °C 33.0 % 4.0 V -62.0 dbm     | ۵                                                       | Renew Share         | / Clear     | Channel Data          | Delete Device                            |
|-------------------------|------------------------------------|---------------------------------------------------------|---------------------|-------------|-----------------------|------------------------------------------|
| A Owner:                | mingyang                           | Access:                                                 | Private Space (9)   | Activ       | ated at:              | 10/10/2019 14:49                         |
| Channel ID:             | 7661                               | Current Package: ubibot_fr                              | ee Renew Change     | Last        | Entry ID and Date:    | 11/08/2019 13:39<br>(22 minutes ago) #19 |
| Serial Number:          | 59G9***7GS1 Copy                   | Used Space :                                            | 5.0 MB              | Firmv       | vare Version          | gs1_v1                                   |
| S Product ID:           | ubibot-gs1-a                       | Monthly Traffic Downloads :                             | 1.1 MB              | 穼 Netw      | ork :                 | Wi–Fi: work–GN                           |
| Private View Rules Trig | ger Logs Settings API Keys         | Pending Commands Executed Comman                        | nds Data Import/Exp | iort Public | c View Access I       | Logs Timer (internal test)               |
| L-GS1<br>No description | 26.1°C 33.0 % 4.0 V -62.0 du       | n                                                       | Renew               | hare 🥑      | Clear Channel D       | ata Delete Device                        |
| A Owner:                | minavana                           | Access:                                                 | Private Sona        | • •         | Activated at:         | 10/10/2                                  |
| Channel ID:             | Clear Channel Data                 |                                                         | ×                   | 10          | Last Entry ID ar      | nd Date: (23 minutes                     |
| Serial Number:          | Do you want to     Enter your pass | clear all the data of this channel?<br>word to confirm. |                     | в           | Firmware Versio       | n                                        |
|                         |                                    |                                                         |                     |             |                       |                                          |
| Product ID:             |                                    |                                                         |                     | B           | Network :             | Wi-Fi: v                                 |
| S Product ID:           | iger                               |                                                         | OK Cancel           | IB 🤶        | Network : Public View | WI-FI:                                   |

לחיצה על "Clear Channel Data" תרוקן את כל הנתונים השמורים בערוץ, מחיקת בקר "Delete Device" מאפשרת מחיקה לצמיתות של בקר מהחשבון. לאחר המחיקה תוכל לחבר את הבקר לחשבון אחר.

# 1.10 **הקמת קבוצה**

| Management Console                 | E Credits 🔔 Space Pricing API Docs |
|------------------------------------|------------------------------------|
| Welcome!<br>min***@gmail.com       | Group Management                   |
| 希 Data Warehouse 🗸 🗸               |                                    |
| <ul> <li>Data Warehouse</li> </ul> | No Grouns                          |
| <ul> <li>Shared to Me</li> </ul>   |                                    |
| Shared to Others                   |                                    |
| Group Management                   |                                    |
| <ul> <li>Groups to me</li> </ul>   |                                    |
| MAC Address Lookup                 |                                    |
| Mata Factory ~                     |                                    |

מאפשר להכיל הגדרות על קבוצה של בקרים- לחץ על "Group management" בתפריט השמאלי ולאחר מכן לחץ על "add group", לאחר מכן כנס לקבוצה ולחץ על הוסף בקרים "add device".